# अनलाइन फर्म व्यवस्थापन सूचना प्रणाली सञ्चालन निर्देशिका

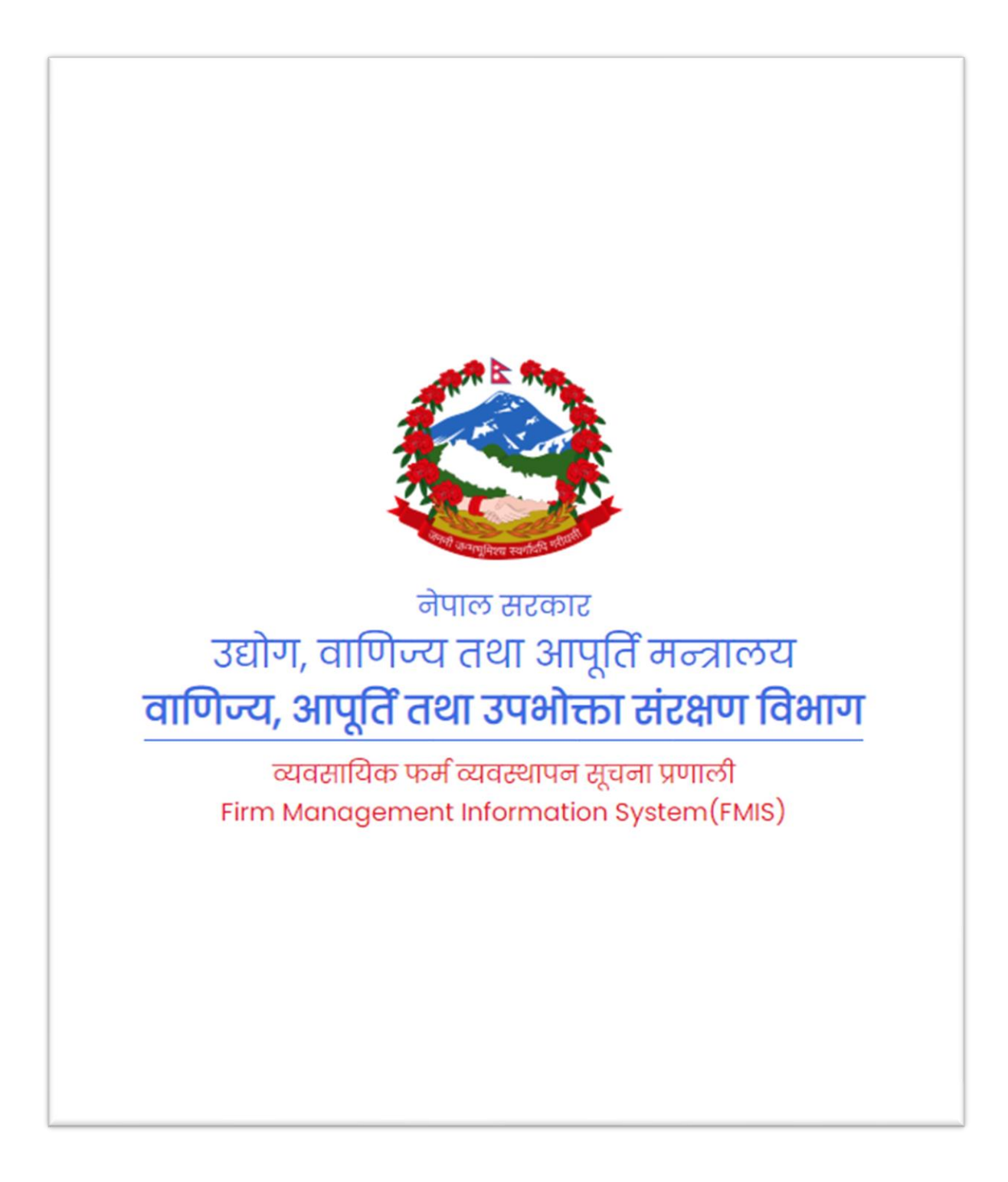

## नयाँ फर्मको प्रयोगकर्ता (Username) कसरी दर्ता गर्ने ?

 सर्वप्रथम यस विभागको वेवसाइट doc.gov.np मा गएर फर्म तथा कम्पनीको अनलाइन सेवा लेखेको बटन थिच्ने ।

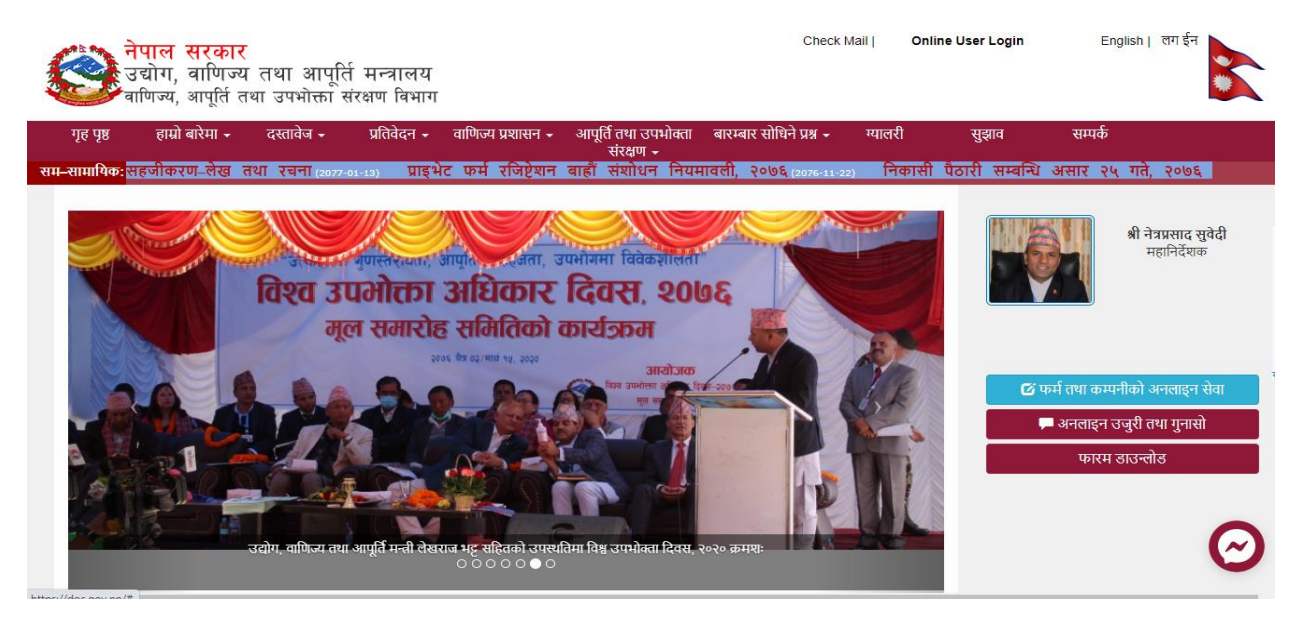

चित्र नं - १

• चित्र नं- १ अनुसार निर्देशन पालना गरे पछि तपाई चित्र नं- २ मा देखाए झै Online User Login Firm जानु हुन्छ ।

| UserName | Username (Mobile No)                        |
|----------|---------------------------------------------|
| Password | Password                                    |
|          | Forget password ?                           |
| ľ        | 'm not a robot reCAPTCHA<br>Privacy - Terms |
|          | Log in                                      |
|          |                                             |

चित्र नं- २

 चित्र नं- २ अनुसार नयाँ फर्म दर्ता का लागि प्रयोगकर्ता बनाउने निर्देशन पालना गरेपछि चित्र नं-३ अनुसारको अनलाइन फाराम देखा पर्छ र सो फाराम भरेर <u>I am not a robot</u> लेखेको मा थच्नु पर्छ। त्यसपछि सोधिएअनुसारको चित्र छानेर Verify लेखेको थिच्नु पर्छ र Register गर्नुपर्छ ।

| Email :         | sagar@gmail.com |
|-----------------|-----------------|
| MobileNo :      | 9815600000      |
| Password :      |                 |
| Confirm Passwor | rd :            |
| 🗸 I'm           | not a robot     |
|                 | Register        |

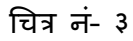

चित्र नं- ३ को प्रक्रिया पूरा गरेपछि तपाईले राख्नु भएको मोवाइल नं मा OTP (One Time Password) आउछ । सो OTP राखेर तपाईको अनुरोधको प्रथम चरणको Verification हुन्छ र दोस्रो चरणको चाँही विभागको कर्मचारीबाट नै हुनेछ ।

## पूरानो फर्मको प्रयोगकर्ता (Username) कसरी दर्ता गर्ने ?

 सर्वप्रथम यस विभागको वेवसाइट doc.gov.np मा गएर फर्म तथा कम्पनीको अनलाइन सेवा लेखेको बटन थिच्ने ।

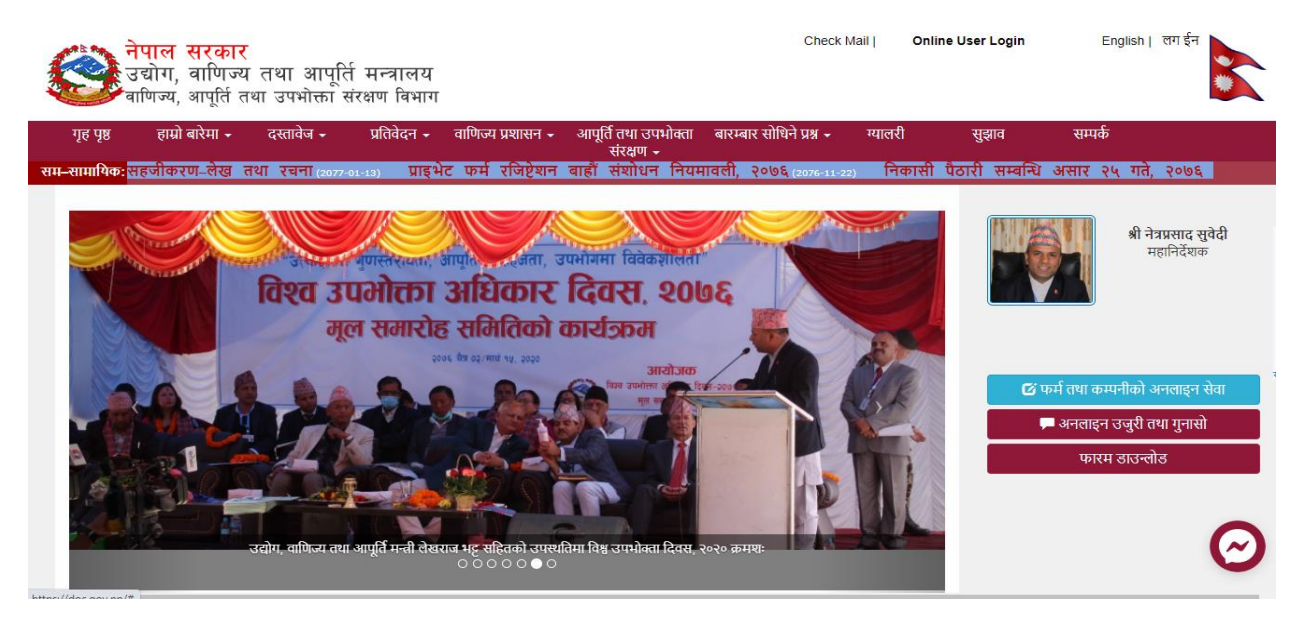

चित्र नं - ४

चित्र नं- ४ अनुसार निर्देशन पालना गरे पछि तपाई चित्र नं- ५ मा देखाए झै Online User
 Login Firm जानु हुन्छ ।

| ON       |                                                   |            |
|----------|---------------------------------------------------|------------|
| UserName | Username (Mobile No)                              |            |
| Password | Password                                          |            |
|          | Forget password ?                                 | पुरानो फ   |
|          | m not a robot                                     | युजर बनाः  |
|          | reCAPTCHA<br>Privacy - Terms                      | ्र<br>लागि |
|          | Log in                                            |            |
| दर्ता भई | सकेका फर्मको युजर र पासवर्डको लागि sign up        |            |
| न        | याँ फर्म दर्ता गर्न युजर र पासवर्डको लागि Sign Up |            |

चित्र नं- ५

 चित्र नं- ५ अनुसार निर्देशन पालना गरे पछि चित्र नं- ६ मा देखाएको पेजमा प्रवेश हुन्छ ।

| राजिष्ट्रशन न.: |
|-----------------|
| ~               |
| फर्मको नाम(En): |
|                 |

चित्र नं- ६

 चित्र नं- ६ मा देखाए झै फर्मको प्रकार छानेर रजिष्ट्रेशन नं. वा फर्मको नाम वा दुवै विवरण खुलाएर खोज्नुपर्छ ।

नोटः यसरी आफ्नो फर्म वा कम्पनी छान्दा ह्रस्व, दीर्घ को विचार गरेर दुई तीन पटक फर्मको नाम राखेर खोज्नुपर्छ र चित्र नं- ७ मा देखाए अनुसारका विवरणसँग रूजु गर्नुपर्दछ । सिस्टमले ह्रस्व, दीर्घ लगायत Phonetic Check गर्न नसक्ने भएकोले तपाई स्वयमले नै विवेकको प्रयोग गर्नु पर्नेछ ।

| व्यक्त                     | राजिष्ट्रेशन नं.:                       |
|----------------------------|-----------------------------------------|
| प्राईभेट फर्म              | ✓ 1004401068169                         |
| <b>рमिको नाम(नेपाली)</b> : | फर्मको नाम(En):                         |
| खोज्नुहोस                  |                                         |
| 1004401068169              |                                         |
| ए.सी. इन्टरप्राइजेज        |                                         |
| का.म.पा. २४, प्युखा        |                                         |
| चेतराज खतिवडा, घैलाडुब     | वा गा.वि.स. ३, झापा । मो.नं. ९८४१४२४६६५ |
|                            |                                         |
| Register                   |                                         |
|                            |                                         |
|                            |                                         |
|                            |                                         |

चित्र नं- ७

चित्र नं- ७ मा देखाए अनुसार आफ्नो फर्मको विवरण रूजु गरे पछि Register गर्नुपर्दछ । त्यसपछि माथिको चित्र नं- ३ मा गरिएका प्रक्रिया अनुसार कार्य गर्नुपर्दछ ।

### नयाँ प्राइभेट फर्म कसरी दर्ता गर्ने ?

• युजर बनाएर लग इन सफल भए पछि तल चित्र नं- ८ मा देखाएको पेजमा प्रवेश हुन्छ ।

| नाम जाँच गर्नुहोस                                                                                        |                    |
|----------------------------------------------------------------------------------------------------|--------------------|
| सागर कम्प्युटर सप                                                                                        | <b>्</b> खोज्नुहोस |
| (Space, ह्रस्व ,दिर्घ, र , एण्ड राखेको आधारमा सिस्टमले नाम दिएमा त्यसलाई विभागले अस्विकृत गर्न सक्नेछ ।) |                    |
| फर्म लिस्ट                                                                                               |                    |
|                                                                                                    |                    |
|                                                                                                    |                    |
|                                                                                                    |                    |

चित्र नं- ८

 यदि नाम पहिले प्रयोग भएको छैन भने सिस्टमले तपाईलाई फर्म दर्ताको अर्को पेजमा लाने छ (चित्र नं- ९ जस्तै) ।

| नाम जाँच गर्नुहोस                                                                                       |                     |
|----------------------------------------------------------------------------------------------------|---------------------|
| सागर कम्युटर सप                                                                                         | <b>्र</b> खोज्नुहोस |
| (Space, हृस्व ,दिर्घ, र , एण्ड राखेको आधारमा सिस्टमले नाम दिएमा त्यसलाई विभागले अस्विकृत गर्न सक्नेछ ।) |                     |
| प्राईभेट फर्म साझेदारी फर्म एजेन्सी फर्म कम्पनी फर्म स्विकृती ढुवानी स्विकृती                           |                     |
|                                                                                                    |                     |
| फर्म लिस्ट                                                                                              |                     |
|                                                                                                    |                     |
|                                                                                                    |                     |

चित्र नं- ९

 चित्र नं- ९ मा देखाएको पेजबाट तपाईले आफ्नो फर्मको प्रकार छानेर नयाँ फर्म दर्ताका लागि अनलाइन फारामको पेजमा जान सक्नुहूनेछ ।

नोटः यसरी आफ्नो नयाँ फर्म वा कम्पनीको राख्दा ह्रस्व, दीर्घ को विचार गरेर दुई तीन पटक फर्मको नाम राखेर खोज्नुपर्छ । सिस्टमले ह्रस्व, दीर्घ लगायत Phonetic Check गर्न नसक्ने भएकोले तपाई स्वयमले नै विवेकको प्रयोग गर्नु पर्नेछ ।

#### फर्म दर्ता फाराम

| 🚺 फर्मको विवरण 🗦 🛛 प्रोपाईटरको   | विवरण $ ightarrow$ 3 कागजातहरू $ ightarrow$ 4 | कैफियत                                                                         |
|----------------------------------|-----------------------------------------------|--------------------------------------------------------------------------------|
| मिति :<br>2077-04-20             | <b>नाम (नेपालीमा) :</b><br>सागर कम्युटर सप    | नाम (अंग्रेजीमा) :<br>①                                                        |
| <b>प्रदेश:</b><br>छान्नुहोस 🗸    | जिल्ला :                                      | गा.पा/ न.पा                                                                    |
| वार्ड नं :<br>ा ~                | गाँउ/टोल/शहर :                                | पूंजी :<br>3,00,000।- (तीन लाख मात्र) [300000] 🗸 🗸                             |
| <b>पूंजीको श्रोत :</b><br>अन्य ~ | <b>उद्देश्य :</b><br>स्थानीय व्यापार          | कारोवार :                                                                      |
| वेबसाईट :                        | शाखा :                                        | (उद्योग र सेवासँग सम्बन्धित कारोबार दर्ता हुनेछैन ।)<br><b>रोजगार क्षमता :</b> |
|                                  |                                               | Next                                                                           |

चित्र नं- १०

चित्र नं- १० को फाराममा सोधिएका सम्पूर्ण आवश्यक विवरण भरेर तपाईले Save / Send गरेर विभागमा फर्म दर्ताका लागि प्रक्रिया अगाडि बढाउन सक्नु हुन्छ ।

नोटः फाराम भर्दा फर्म, प्रोप्राइटरको विवरण र आवश्यक कागजात समेत अपलोड गरी पठाउनु पर्नेछ । विवरण नखुलेमा वा कागजात नमिलेमा विभागले अस्वीकृत गर्न सक्नेछ । स्वीकृत, अस्वीकृत भएको जानकारी इमेल, एस.एम.एस., युजर इयासबोर्डमध्ये कुनै एक वा तीनवटै माध्यमबाट गराउन सक्नेछ ।

#### फर्म दर्ता पश्चातका कार्यहरू (Post-Registration Work)

#### फर्मको नवीकरण कसरी गर्ने ?

 तपाईको फर्म पहिले नै दर्ता भईसकेको छ भने तपाईले Username र Password राखेर लगइन गर्ने वित्तिकै तलको चित्र नं- ११ जस्तै पेज देखा पर्ने छ ।

| दर्ता<br>मिति रजिष्ट्रेशन नं फर्मको नाम ठेगाना जिल्ला प्रोप्राइटरको नाम उद्देश्य कारोबार पूँजी मिति स्थिती<br>2077- 3-35-387-1/2077/78 सागर एण्ड रानीबारी कञ्चनपुर सागर कुमार स्थानीय खाद्यान्न सामग्री को 3,00,0001-<br>04-20 वाबिसा खाद्य | फर्म लि        | ऊ                       |                                  |                  |                  |                      |                    |                                                  |                               |                      |        |
|----------------------------------------------------------------------------------------------------|----------------|-------------------------|----------------------------------|------------------|------------------|----------------------|--------------------|--------------------------------------------------|-------------------------------|----------------------|--------|
| २०७७- ३-३५-३८७-१/२०७७/७८ <mark>सागर एण्ड</mark> रानीबारी कञ्चनपुर सागर कुमार स्थानीय खाद्यान्न सामग्री को ३,००,०००१– २०७९-०४- ८८८९९४<br>०४-२० <b>याबिसा साध</b> साउद व्यापार खुद्रा खरिद बिक्री गर्ने (तीन लाख मात्र) १९                    | दर्ता<br>मिति  | रजिष्ट्रेशन नं          | फर्मको नाम                       | फर्मको<br>ठेगाना | फर्मको<br>जिल्ला | प्रोप्राइटरको<br>नाम | उद्देश्य           | कारोबार                                          | पूँजी                         | बहाल<br>रहने<br>मिति | स्थिती |
| पसल                                                                                                    | 2077-<br>04-20 | 3-35-387-1/2077/78      | सागर एण्ड<br>बाबिसा खाद्य<br>पसल | रानीबारी         | कञ्चनपुर         | सागर कुमार<br>साउद   | स्थानीय<br>व्यापार | खाद्यान्न सामग्री को<br>खुद्रा खरिद बिक्री गर्ने | 3,00,000।-<br>(तीन लाख मात्र) | 2079-04-<br>19       | Accept |
| ** प्रमाणपत्रको लागी कार्यालयमा सम्पर्क गर्नुहोस!                                                                                                    | ** प्रमा       | णपत्रको लागी कार्यालयमा | सम्पर्क गर्नुहोस!                |                  |                  |                      |                    |                                                  |                               |                      |        |

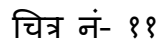

 चित्र नं- ११ मा देखिएको फर्मको नाममा थिच्नुहोस र चित्र नं- १२ मा देखाएको पेजमा जानुहोस ।

| फर्म विवरण (प्राईभेट    | फ्रम)                             | मुख्य पृष्ठमा जानुहोस                                                                |
|-------------------------|-----------------------------------|--------------------------------------------------------------------------------------|
| दर्ता विवरण             |                                   | नविकरण सम्सोधन स्थानान्तरण प्रतिलिपी खारेजी इकमेंटस                                  |
| फाईल नम्बर              | : 1111                            |                                                                                      |
| दर्ता मिति              | : 2077-04-20                      | डकुमेंट्स रेकर्ड प्राप्त भएन                                                         |
| रजिष्ट्रेशन नम्बर       | : 3-35-387-1/2077/78              |                                                                                      |
| फर्मको नाम (नेपालीमा)   | ) : सागर एण्ड बाबिसा खाद्य पसल    |                                                                                      |
| फर्मको नाम (अंग्रेजीमा) | : Saagar And Babisha Khadya Pasal |                                                                                      |
| प्रदेश                  | : प्रदेश ७                        |                                                                                      |
| फर्मको जिल्ला           | : कञ्चनपुर                        | दता पश्चातका कायहरू                                                                  |
| गा.पा/ न.पा             | : कृष्णपुर नगरपालिका              | जस्तै नवीकरण,                                                                        |
| वार्ड नं                | : 4                               | ** Accept भएका कार्यहरूको पत्रको लागी कार्यालयमा सम्पर्क गर्नुः चांभोषाच्च आदि चार्च |
| गाँउ/टोल/शहर            | : रानीबारी                        | सरायन जाद गन                                                                         |
| पूंजी                   | : ३,००,०००।- (तीन लाख मात्र)      |                                                                                      |
| पूंजीको स्रोत           | : बैंक ऋण                         |                                                                                      |
| उद्देश्य                | : स्थानीय व्यापार                 |                                                                                      |

चित्र नं- १२

| सि.नं.       नविकरण मिति       बहाल मिति       राजश्व         1       2077-04-20       2079-04-19       1000         अर्कों नविकरणको लागी बाकी 730 दिन र लाग्ने दस्तुर | नविकरण    | सम्सोधन        | स्थानान्तरप   | ग प्रतिलिपी        | खारेजी     | डकुमेंट्स      |     |
|----------------------------------------------------------------------------------------------------|-----------|----------------|---------------|--------------------|------------|----------------|-----|
| 1     2077-04-20     2079-04-19     1000       अर्को नविकरणको लागी बाकी 730 दिन र लाग्ने दस्तुर     1000                                                               | सि.नं.    | नविकरण वि      | मेति          | बहाल मिति          | राज        | नश्व           |     |
| अर्को नविकरणको लागी बाकी ७३० दिन र लाग्ने दस्तुर 🛛 १०००                                                                                                    | 1         | 2077-04-20     |               | 2079-04-19         | 100        | D              |     |
|                                                                                                    |           | अर्को नविकरणव  | को लागी बार्क | ो ७३० दिन र लाग्ने | दस्तुर १०० | 0              |     |
|                                                                                                    |           |                |               | नविकरण             | गको लागी ३ | भनुरोध गर्नुहो | स   |
| नविकरणको लागी अनुरोध गर्नुहोस                                                                                                    | Accept भा | रका कार्यहरूको | पत्रको लागी व | कार्यालयमा सम्पर्क | गर्नुहोला  |                |     |
| नविकरणको लागी अनुरोध गर्नुहोस<br>Accept भएका कार्यहरूको पत्रको लागी कार्यालयमा सम्पर्क गर्नुहोला                                                                       |           |                | चित्र         | न- १३              |            |                | नवी |

 चित्र नं- १२ र १३ मा नवीकरण लेखेको बटन थिचेर नवीकरणका अनुरोध गर्न सकिन्छ । उदाहरणः- चित्र नं- १४

| नविकरण : सागर ए                             | रण्ड ब         | ाबिसा खाद्य पसल       |                        |                              | 8 |
|---------------------------------------------|----------------|-----------------------|------------------------|------------------------------|---|
| <b>दर्ता नम्बर</b> : ३<br>फर्मको ठेगाना : २ | -35-:<br>ानीबा | 387-1/2077/78<br>री   | समय अवधि<br>दर्ता मिति | : 2079-04-19<br>: 2077-04-20 |   |
| नवीकरण मिति                                 | :              | 2077-04-20            |                        |                              |   |
| बहाल मिति                                   | :              | 2079-04-19            |                        |                              |   |
| मोबाईल न.                                   | :              | 9815600558            |                        |                              |   |
| कैफियत                                      | :              | Default Input         |                        |                              |   |
| प्रमाणपत्र (अगाडी)                          | :              | Choose File No file c | hosen                  |                              |   |
| प्रमाणपत्र (पछाडी)                          | :              | Choose File No file c | hosen                  |                              |   |
| गत आ.व. को करचुत्त<br>प्रमाणपत्रको प्रतिलि  | ठा<br>पि :     | Choose File No file c | hosen                  |                              |   |

चित्र नं- १४

#### फर्मको विवरण कसरी संशोधन गर्ने ?

 चित्र नं- १२ वा १३ मा देखाएको संशोधन बटन थिचेर चित्र नं- १५ मा जानुहेस र चित्र नं-१५ मा देखाए जस्तै संशोधनका लागि अनुरोध गर्नुहोस ।

| नविकरण सम्सोधन           | स्थानान्तरण प्र                        | तिलिपी                 | खारेजी                  | डकुमेंट्स                   |       |
|--------------------------|----------------------------------------|------------------------|-------------------------|-----------------------------|-------|
|                          | सम्सोधन रेकर्ड प्राप                   | त भएन                  |                         |                             |       |
|                          |                                        |                        |                         |                             |       |
|                          |                                        |                        |                         |                             |       |
|                          |                                        |                        |                         |                             |       |
|                          |                                        | सम्सोधन                | नको लागी ३              | क्तुरोध गर्नुहोर            |       |
| * Accept भएका कार्यहरूके | ो पत्रको लागी कार्यालय                 | सम्सोधन<br>ामा सम्पर्क | नको लागी ३<br>गर्नुहोला | ıनुरोध गर्नुहो <del>र</del> |       |
| * Accept भएका कार्यहरूके | ो पत्रको लागी कार्यालय<br>चित्र नं- १५ | सम्सोधन<br>ामा सम्पर्क | नको लागी ३<br>गर्नुहोला | स्नुरोध गर्नुहो <b>र</b>    | संशोध |

चित्र नं- १५ को निर्देशन पूरा गरे पछि तपाई संशोधनको पेज (चित्र नं-१६) मा जानु हुनेछ
 सो पेजबाट अवश्यकता अनुसार संशोधनका लागि अनुरोध गर्न सक्नुहुनेछ ।

| सम्सोधन : सागर एण्ड बाबिसा खा                                                                                | य पसल                                   |      |                                | मुख्य पृष्टमा जानुहोस |  |  |  |  |
|----------------------------------------------------------------------------------------------------|-----------------------------------------|------|--------------------------------|-----------------------|--|--|--|--|
| विषय                                                                                                    | साविक विचरण                             |      | डाल कायम गर्न पर्ने            |                       |  |  |  |  |
|                                                                                                    |                                         |      |                                |                       |  |  |  |  |
| নান প্রহায়ন                                                                                                 |                                         |      |                                |                       |  |  |  |  |
| फलका दता ललवट                                                                                                | 3-35-387-1/2077/78                      |      |                                |                       |  |  |  |  |
| प्रातीकी जाज                                                                                                 |                                         |      | ರ್ವಾಚಿ ವಾತ                     |                       |  |  |  |  |
| And the second                                                                                               | Saagar And Babisha Khadya Pasal         |      | OPACO VINI                     |                       |  |  |  |  |
|                                                                                                    |                                         |      | English Nome                   |                       |  |  |  |  |
| ठगाना तंक्षीयन                                                                                               |                                         |      |                                |                       |  |  |  |  |
| ਸ਼ਟੂਬ                                                                                                    | ਸ਼ਟੋਬ 7                                 |      | ශ්රීත ය                        | ~                     |  |  |  |  |
| जिल्ला                                                                                                    | কাতনাদ্রী                               |      | বনতলাগরী                       | ~                     |  |  |  |  |
| गा.पा./न.पा.                                                                                                 | कृष्णपुर नगरपालिका                      | _    | टीका नगटपालिका                 | ~                     |  |  |  |  |
| सार्ट ल                                                                                                    | 4                                       |      | 4                              |                       |  |  |  |  |
| गौउ/टोल/शहर                                                                                                  | रानीबाटी                                |      | टानीवारी                       |                       |  |  |  |  |
|                                                                                                    |                                         |      |                                |                       |  |  |  |  |
| विवरण संसाधन                                                                                                 |                                         |      | and have been as a             |                       |  |  |  |  |
| भाषाइटल्का लाल                                                                                               | લાગદ યુખ્યાદ લાકદ                       |      | पाहला नाम<br>विचको नाम         |                       |  |  |  |  |
|                                                                                                    |                                         |      | 82                             |                       |  |  |  |  |
| ঠগালা                                                                                                    | सहयोगिनगर                               |      |                                |                       |  |  |  |  |
| নাবাইত ন                                                                                                    | 9815600558                              |      | 9815600558                     |                       |  |  |  |  |
| नागटिकता नम्बट                                                                                               | 12121                                   |      |                                |                       |  |  |  |  |
| नागटिकता जारी जिल्ला                                                                                         | कञ्चलपुर                                |      | रोज्नुहोस                      | ~                     |  |  |  |  |
| नागरिकता जारी मिति                                                                                           | 2070-02-02                              |      |                                |                       |  |  |  |  |
| scar flarm sinher                                                                                            |                                         |      |                                |                       |  |  |  |  |
| जन्मेल्य                                                                                                    | स्थानीय व्यापाट                         |      | रोज्नरीस                       | ~                     |  |  |  |  |
| काटीबाट                                                                                                    | गायान्न सामग्री को खटा गरिद विकी गर्ने  |      |                                | *                     |  |  |  |  |
| र्वाद्य                                                                                                    | 3.00.000는 (관광 관광)                       |      | रोज्नदीस                       |                       |  |  |  |  |
| w                                                                                                    | all all all all all all all all all all |      |                                | *                     |  |  |  |  |
|                                                                                                    |                                         |      |                                |                       |  |  |  |  |
|                                                                                                    | 2                                       |      |                                |                       |  |  |  |  |
| प्रतिशिषिः                                                                                                   | Choose the No file ch                   | osen | ः एका पारवण आतपद<br>पुँजीमा) : | w (c au colai etterer |  |  |  |  |
| Choose File No file chose                                                                                    | 0                                       |      | Choose File No                 | file chosen           |  |  |  |  |
|                                                                                                    |                                         |      |                                |                       |  |  |  |  |
| नामसारीको लागी प्रोप्नाईटर मृल्यु भएको पुँनीको स्रोत खुल्से कागजात :<br>जनस जन प्रत्नि जन्म प्रमाणित स्थानित |                                         |      |                                |                       |  |  |  |  |
| सहमार हकदार किरामी भएको सि                                                                                   | पगरीस पन्न Choose File No file ch       | osen |                                |                       |  |  |  |  |
| -                                                                                                    |                                         |      |                                |                       |  |  |  |  |
| Choose File No file chose                                                                                    | n                                       |      |                                |                       |  |  |  |  |
|                                                                                                    |                                         |      |                                |                       |  |  |  |  |
|                                                                                                    |                                         |      |                                | Save                  |  |  |  |  |

चित्र नं- १६

 चित्र नं- १६ को संशोधन पेजबाट फर्मको विवरण संशोधन गर्दा फर्मको फर्मको नाम नेपाली, अङग्रेजी दुवै, ठेगाना गर्दा प्रदेश सहित आवश्यक कागजात समेत अपलोड गर्नुपर्दछ ।

नोटः नवीकरण र संशोधनको प्रक्रिया सरह नै अन्य अनुरोध जस्तै प्रतिलिपि, खारेजी आदि पनि अनलाइनबाट गर्न सक्नुहुन्छ ।

#### <u>आवश्यक जानकारी</u>

- फर्म नवीकरण, संशोधन लगायतका कार्यहरू गर्दा आवश्यक कागजात समेत अपलोड गर्नु पर्दछ । उदाहरणः करचुक्ता, प्यान वा भ्याट, पूँजीको स्रोत (पूँजी रू १० लाख माथि भएमा), अडिट रिपोर्ट (पूँजी रू ७० लाख भन्दा माथि)
- फर्मको नाम जाँच गर्दा तीन चार पटक, ह्रस्व दीर्घ, इकार उकार समेत फरक पारेर जाँच्नु पर्दछ । नेपाली युनिकोडलाई सिस्टमले पूर्णरूपमा डिटेक्ट गर्न नसक्ने भएकोले कुनै नाम प्रयोगकर्ताबाट रिजर्भ भएता पनि विभागबाट अस्वीकृत हुन सक्नेछ ।
- तपाईको फर्मको विवरण तपाईको युजरनेम र पासवर्ड प्रयोग गरी हेर्न मिल्ने भएकोले त्यसलाई सुरक्षित राख्ने जिम्मेवारी तपाई स्वयम् कै रहेनेछ ।
- पहिले दर्ता भइसकेको फर्मका लागि युजरनेम अनुरोध गर्दा यदि फर्मको नाम भेटिएन भने तपाईले विभागमा सम्पर्क राख्नपर्नेछ । अन्यथा युजरनेम बनाउन सकिने छैन ।
- तपाईले अनलाइनबाट गर्नु भएको अनुरोध विभागका कर्मचारीबाट Verified भए पश्चात तपाईको Dashboard / Mobile / E-mail मा सूचना जानेछ । सो सूचनाका आधारमा तपाईले राजश्व सम्बन्धित बैंकबाट भुक्तानी गरी विभागमा सम्पर्क गर्नु पर्नेछ ।
- तपाईले गर्नु भएको अनुरोध कुनै विदाको दिनमा परेछ भने त्यो अनुरोध अफिस सञ्चालन भए पछि मात्र हेरिनेछ ।
- > हाल यो सेवा परिक्षणको क्रममा रहेकाले समस्यारहित नह्न सक्छ ।
- यो सिस्टम अपग्रेड ह्ँदा तपाईको Dashboard मा समेत हेरफेर ह्न सक्छ ।
- Online Payment Integration समेत हुने भएकोले भविष्यमा राजश्व तथा जरिवाना अनलाइन समेत भुक्तानी गर्न सक्नुहुनेछ ।

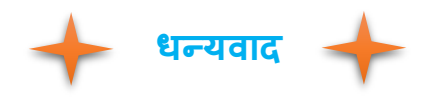